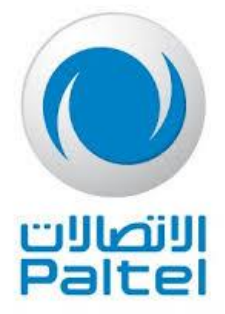

## Kaspersky Safe Kids

لمساعدتك على متابعة نشاطات أطفالك عبر الإنترنت وخارجه

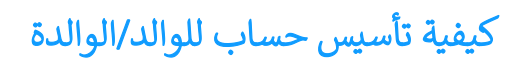

 ادخل إلى <u>my.kaspersky.com</u> باستخدام أي متصفح وقم بتأسيس حساب جديد للوالد/الوالدة (عنوان بريد الكتروني وكلمة مرور) كما في الصورة التالية:

|  | kaspersky<br>ல Kaspersky                                                                                                    |                                                                                                    |  |  |
|--|----------------------------------------------------------------------------------------------------|----------------------------------------------------------------------------------------------------|--|--|
|  |                                                                                                    |                                                                                                    |  |  |
|  | Sign in                                                                                                    | Sign up                                                                                                    |  |  |
|  | Email address:                                                                                                    |                                                                                                    |  |  |
|  | Password:                                                                                                    | ©                                                                                                    |  |  |
|  | <ul> <li>At least 8 characte</li> <li>Upper and lowerce</li> <li>At least one nume</li> <li>Valid symbols</li> </ul>                                                                                                    | ers<br>ase letters<br>ral                                                                                                    |  |  |
|  | I confirm that I allow<br>use my email address<br>email about personal<br>reviews, surveys, ord<br>reminders, relevant r<br>understand that if I h<br>previously, or in any v<br>any time withdraw m<br>my account settings<br>unsubscribe link prov<br>[Optional] | AO Kaspersky Lab to<br>sto contact me by<br>ized special offers,<br>er completion<br>lews and events. I also<br>ave given consent<br>sther case, I can at<br>y consent by uodating<br>or clicking the<br>ided in related emails |  |  |
|  | Create a                                                                                                    | ccount                                                                                                    |  |  |

قم بإضافة رمز التفعيل الذي وصلك من بالتل عبر الرسالة القصيرة في الفراغ المخصص بذلك ويظهر كما في الصورة التالية:

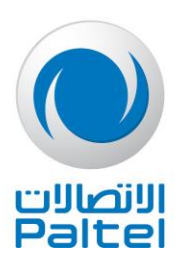

| ADD ACTIVATION CODE         | <ul><li>What is an activation code?</li><li>Where can I find it?</li></ul>        |
|-----------------------------|-----------------------------------------------------------------------------------|
|                             | • Your license term can be started immediately when the activation code is added! |
| XXXXX-XXXXX-XXXXX-XXXXX Add | Attention: added activation codes must be valid (not expired and not denylisted). |

قم بتأسيس حساب للطفل (اسم الطفل وسنة الميلاد) كم يظهر في الصورة التالي:

| Devices Do              | ownloads                | Store             | 🕈 Passw                 | rords 🚭 Kids                                                                                      |                                                                                                    |                                                                                                    |                                                                                                    |
|-------------------------|-------------------------|-------------------|-------------------------|---------------------------------------------------------------------------------------------------|----------------------------------------------------------------------------------------------------|----------------------------------------------------------------------------------------------------|----------------------------------------------------------------------------------------------------|
|                         |                         |                   |                         |                                                                                                   |                                                                                                    |                                                                                                    |                                                                                                    |
|                         | 0                       |                   | (                       | •                                                                                                 |                                                                                                    |                                                                                                    | Step 1 of 3                                                                                                    |
|                         |                         |                   | CREATE                  | A CHILD P                                                                                         | ROFILE                                                                                                    |                                                                                                    |                                                                                                    |
| Profile na              | me: 🕐                   |                   |                         | e image:                                                                                          |                                                                                                    |                                                                                                    |                                                                                                    |
| Year of bir<br>Please s | rth: ⑦<br>select        |                   | - (                     | +                                                                                                 |                                                                                                    |                                                                                                    |                                                                                                    |
|                         |                         |                   |                         |                                                                                                   |                                                                                                    |                                                                                                    |                                                                                                    |
|                         | Devices Devices Devices | Devices Downloads | Devices Downloads Store | Devices Downloads Store Passw<br>CREATE<br>Profile name: ?<br>Year of birth: ?<br>Please select v | Devices Downloads Store Passwords Image: CREATE A CHILD PI   Profile name: ① Profile image: Image: Imag | Devices Downloads Store Image: Profile image: Profile imag | Devices Downloads Store Passwords Image: Create a child profile image: Create a child profile image: Create a |

سيقوم البرنامج بسؤالك عن نوع الجهاز الذي يستخدمه الطفل لإرشادك للبرنامج الملائم لتنزيله على جهاز الطفل.

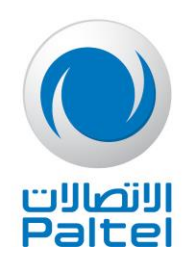

 يمكن للوالد التحكم بجميع إعدادات الخدمة من خلال تسجيل الدخول على الرابط <u>my.kaspersky.com</u> باسم المستخدم وكلمة المرور التي استخدامها خلال تعريف الخدمة في الخطوتين السابقتين، يعد تسجيل الدخول يمكنك الوصول الصفحة الموضحة في الصورة التالية:

| Licenses | Devices   | Downloads | Store                 | <b>?</b> Passwords | ਓ Kids          |              |                      |                 |   |
|----------|-----------|-----------|-----------------------|--------------------|-----------------|--------------|----------------------|-----------------|---|
| Mohamm   | <<br>nad~ | Summary   | Where is my<br>child? | Internet           | )<br>Device use | Applications | 必<br>Social networks | Child's devices | > |
|          |           |           |                       |                    |                 |              |                      | Open ma         | P |
|          |           |           |                       | Moha               | ammad           | device       |                      |                 |   |
|          |           |           | 3                     | Could Hori         |                 | device.      |                      |                 | 0 |
|          |           |           |                       |                    |                 |              |                      |                 | 0 |

هذه الصفحة تحتوي أمور عدة منها:

- قائمة الأطفال.
- ملخص حالة كل طفل.
- تحديد موقع جهاز الطفل.
- تقارير واعدادات كمية استخدام جهاز الطفل.
- تقرير وإعدادات التطبيقات على جهاز الطفل.
- تقرير واعدادات نشاط الطفل عبر حسابه في فيسبوك.
  - تقرير وإعدادات خاصة بجهاز الطفل.

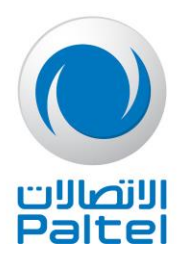

## كيفية تثبيت البرنامج على جهاز الطفل

## C في حال كان الطفل يستخدم جهاز حاسوب Windows

1. افتح متصفح الويب على الكمبيوتر الشخصي الخاص بالطفل وأدخل الرابط التالي: kas.ps/kids

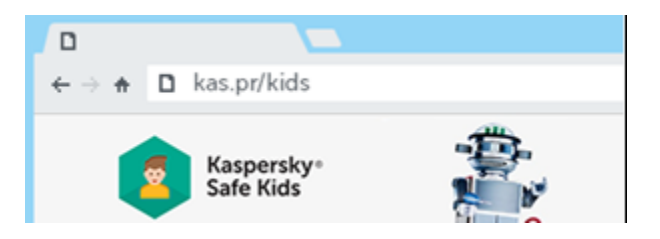

 أنقر فوق الزر "Download for PC" (تنزيل للكمبيوتر الشخصي) وثبّت Kaspersky Safe Kids على كمبيوتر طفلك، ثم اتبع تعليمات الإعداد السريع.

| ₽<br>Do         | wnload Kasp | bersky Safe K             | ids              |
|-----------------|-------------|---------------------------|------------------|
| DOWNLOAD FOR PC | Google Play | Download on the App Store | DOWNLOAD FOR MAC |

 خلال خطوات الإعداد على جهاز طفلك سيطلب منك إدخال اسم المستخدم وكلمة المرور التي قمت بتعريفها خلال تأسيس حساب الوالد.

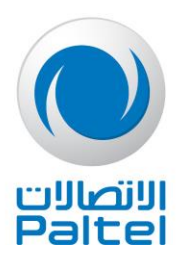

## C في حال كان الطفل يستخدم جهاز حاسوب ماك (MAC)

1. افتح متصفح الويب على جهاز Mac الذي يستخدمه طفلك وأدخل للرابط التالي: kas.ps/kids

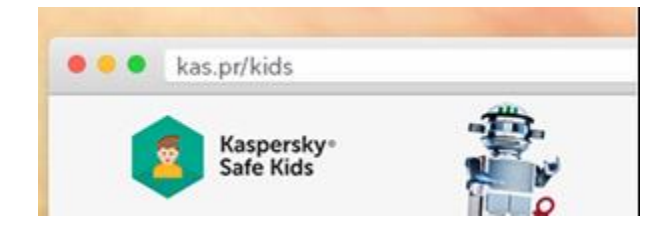

 انقر فوق الزر "Download for MAC" تنزيل لجهاز MAC) وثبّت Kaspersky Safe Kids على كمبيوتر طفلك، ثم اتبع تعليمات الإعداد السريع.

| Download Kaspersky Safe Kids |             |                           |                  |  |  |
|------------------------------|-------------|---------------------------|------------------|--|--|
| DOWNLOAD FOR PC              | Google Play | Download on the App Store | DOWNLOAD FOR MAC |  |  |

 خلال خطوات الإعداد على جهاز طفلك سيطلب منك إدخال اسم المستخدم وكلمة المرور التي قمت بتعريفها خلال تأسيس حساب الوالد.

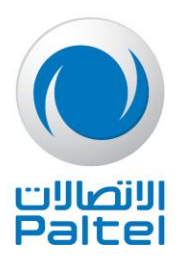

€ في حال كان الطفل يستخدم أيفون أو أيباد (iPhone/iPad)

1. افتح App Store على جهاز طفلك واستخدم البحث للعثور على Kaspersky Safe Kids.

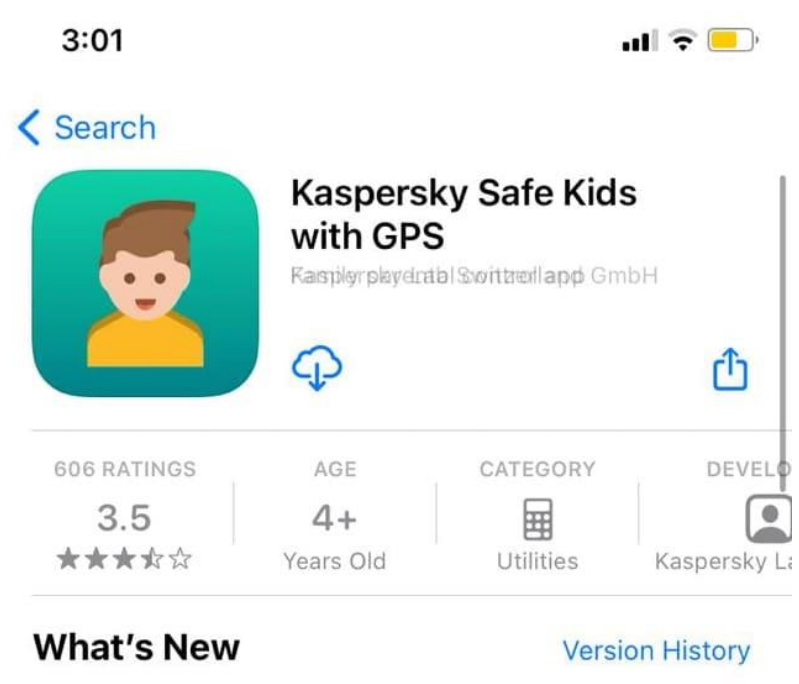

Version 1.70.0

1mo ago

As usual, we've fixed bugs and made performance improvements to make your experience with Kaspersky Safe Kids even better.

- ابدأ بالتنزيل واتبع تعليمات الإعداد السريع.
- خلال خطوات الإعداد على جهاز طفلك سيطلب منك إدخال اسم المستخدم وكلمة المرور التي قمت بتعريفها خلال تأسيس حساب الوالد.
- 4. يمكنك أيضًا تثبيت Kaspersky Safe Kids على جهاز iPhone أو iPad الخاص بالوالد، بحيث يمكنك إدارة جميع قواعد الحماية التي تستخدمها عن بُعد بالإضافة إلى الحصول على إشعارات حول الأنشطة المشكوك فيها.

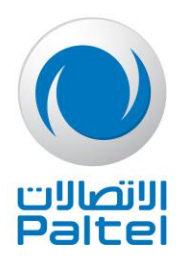

- C في حال كان الطفل يستخدم هاتف أو جهاز لوجي أندرويد (Android)
- 1. افتح Google Play Store على جهاز Android الخاص بطفلك واستخدم وظيفة البحث للعثور على Kaspersky Safe. Kids.

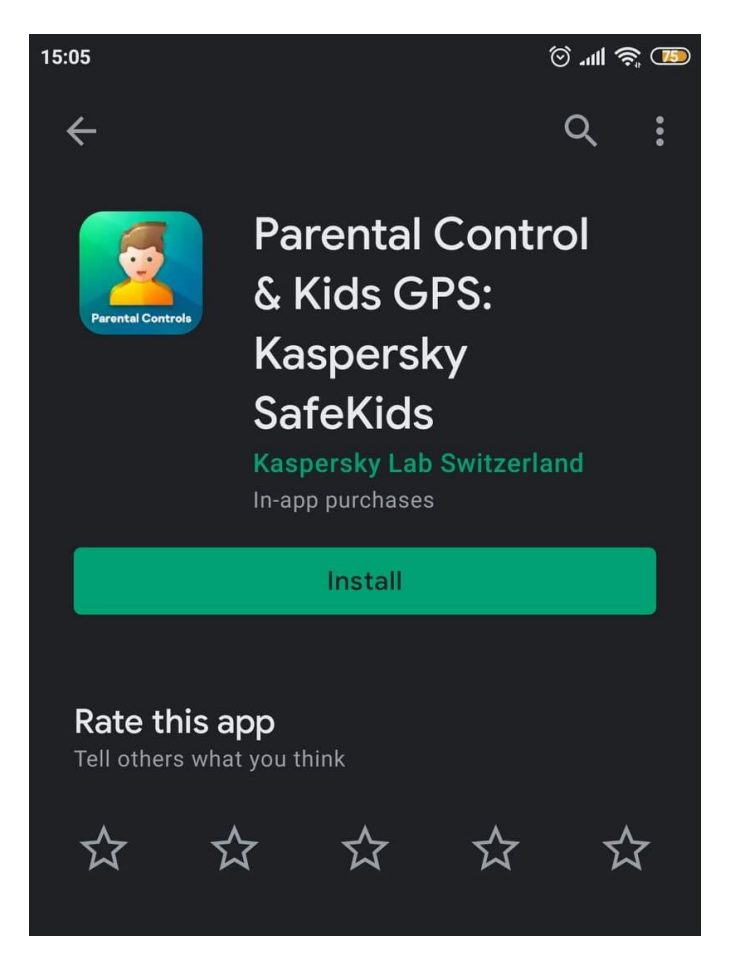

- ابدأ بالتنزيل واتبع تعليمات الإعداد السريع.
- خلال خطوات الإعداد على جهاز طفلك سيطلب منك إدخال اسم المستخدم وكلمة المرور التي قمت بتعريفها خلال تأسيس حساب الوالد.
- 4. يمكنك أيضًا تثبيت Kaspersky Safe Kids على جهاز Android الخاص بالوالد، بحيث يمكنك إدارة جميع قواعد الحماية التي تستخدمها عن بُعد بالإضافة إلى الحصول على إشعارات حول الأنشطة المشكوك فيها.